## ★ このテキストについて

●このテキストは、おもに下記の方を対象にしています

- まったく初めて Windows パソコンを使う方
- ほとんど使ったことがなく、操作に慣れていない方
- 基本的なキーボード操作・マウス操作などを身につけたい方

※本書はパソコン教室での個別学習を想定して作成されたテキストです。 ※インターネットにつながる環境が必要です。

●テキストの作成環境

- OS: Windows10
- ブラウザ: Microsoft Edge (Chromium 版)

※ブラウザについては、上記推奨環境以外でも学習していただけます。

#### ●注意事項

本テキストに掲載されている画面写真は、テキスト作成当時のものです。 インターネットサービスのデザイン、機能等は変更される場合もありますのでご了承ください。

🔃 やさしいパソコン入門講座①

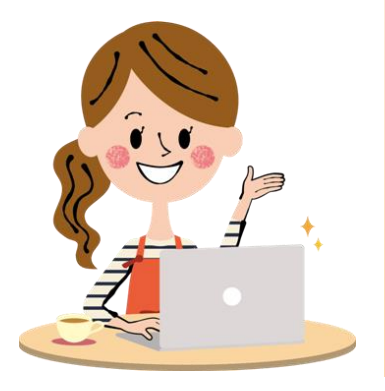

パソコンを使えるようになると、 <sup>
ないかつ</sup>
たましてと、
やくだ
たたい、
へんり
ですよ!

# 01 パソコンで出来ること

**パソコン** は、パーソナルコンピューター の 略 です。 日本語では、 個人でつかうための機械 という意味です。

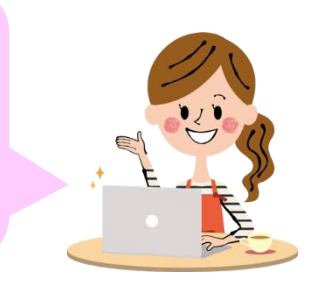

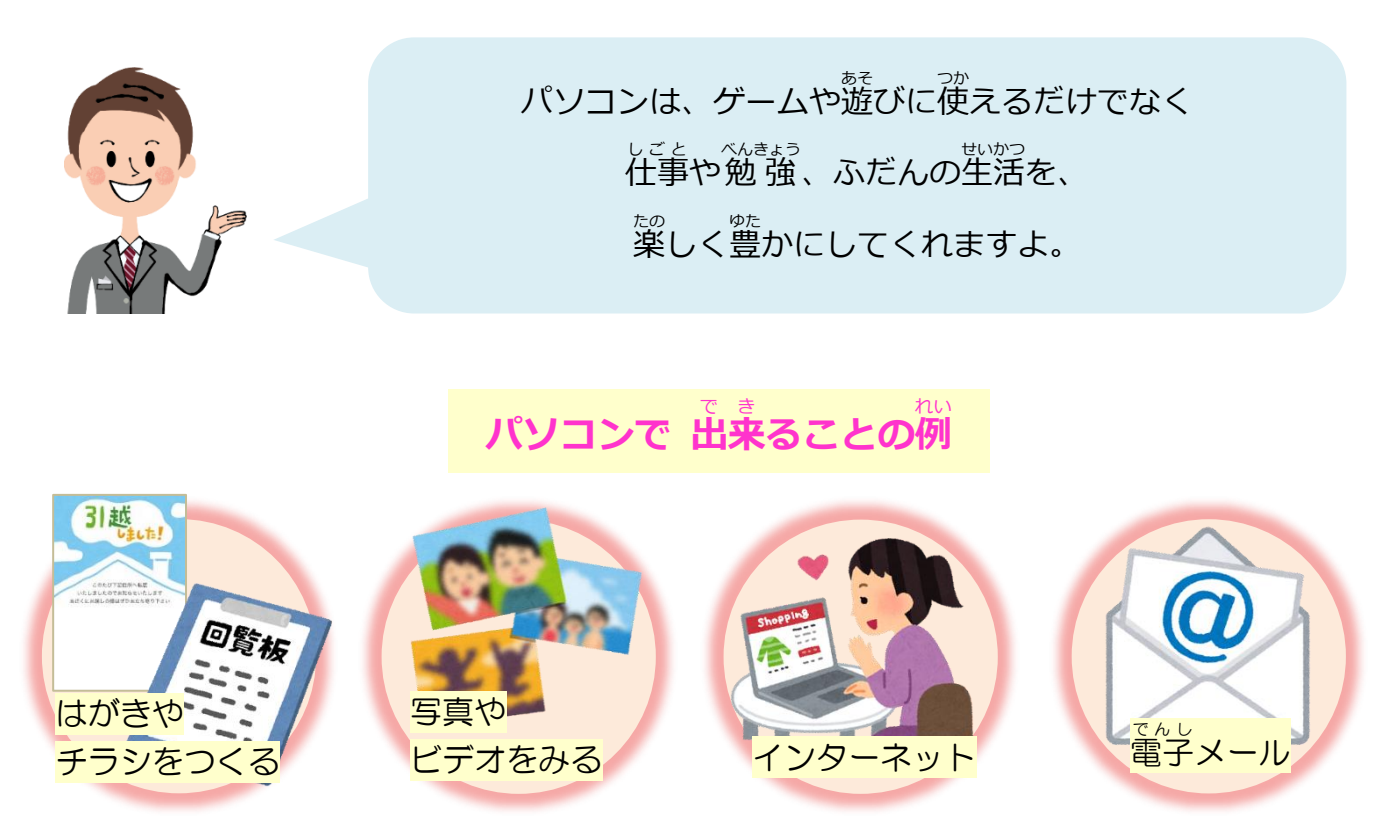

## 02 パソコンの種類①

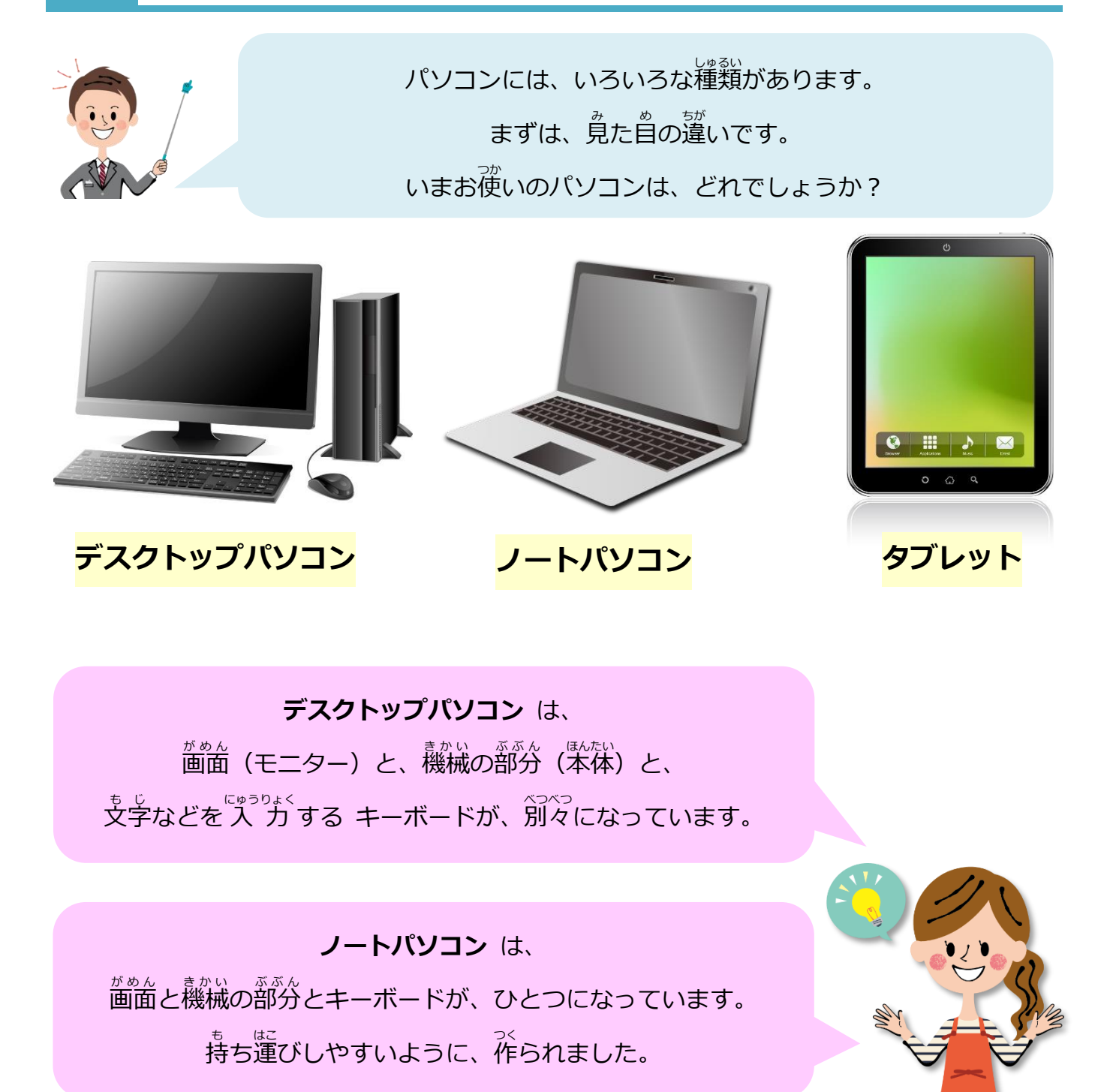

タブレット は、 キーボードがついておらず、<sup>があん</sup>をタッチして<sup>にゅうりょく</sup>します。 スマートフォン(スマホ)より、<sup>大きい</sup>サイズです。

## 03 パソコンのしくみ

パソコンは、**ハードウェア**(<sup>養かいのぶぶん</sup>)と **ソフトウェア**(プログラム)に わけられます。

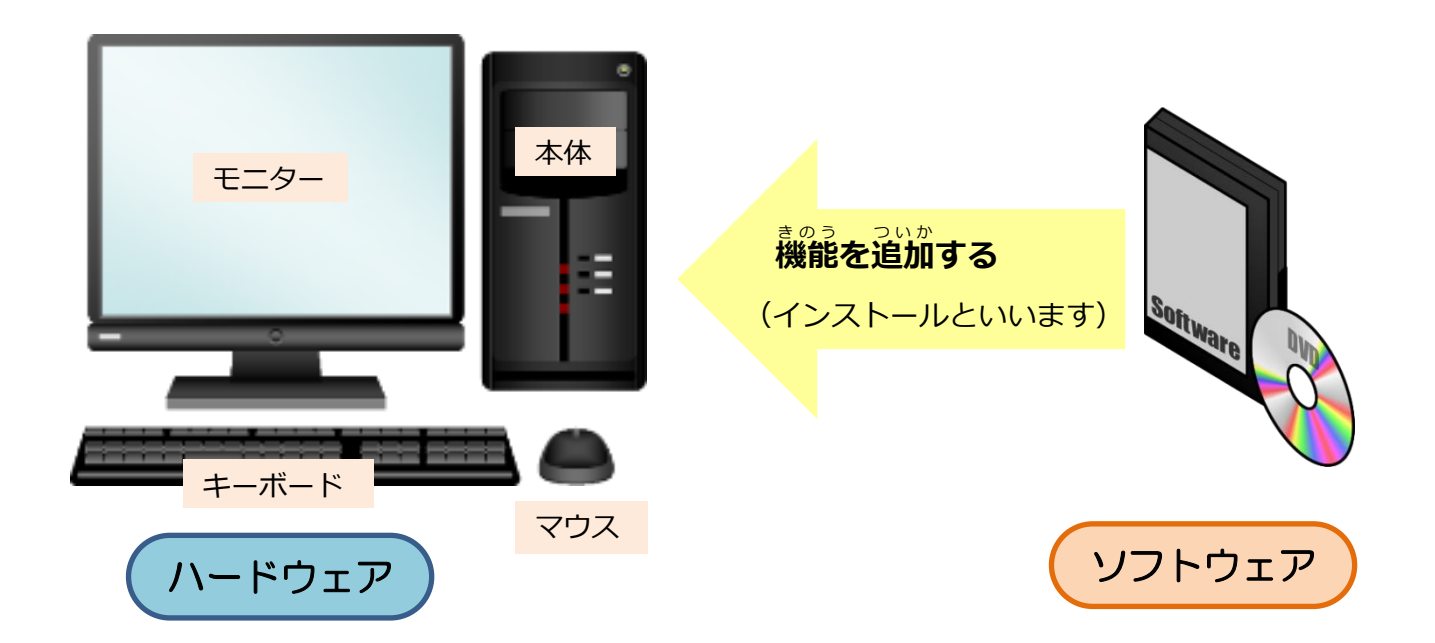

的副をおこなう プリンタ などの機械を パソコンにつなげて使うこともできます。 このような機械のことを、周辺機器といいます。

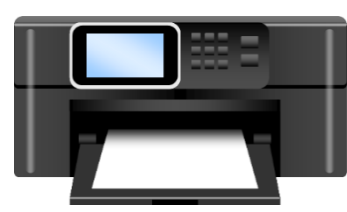

# 04 パソコンの種類②

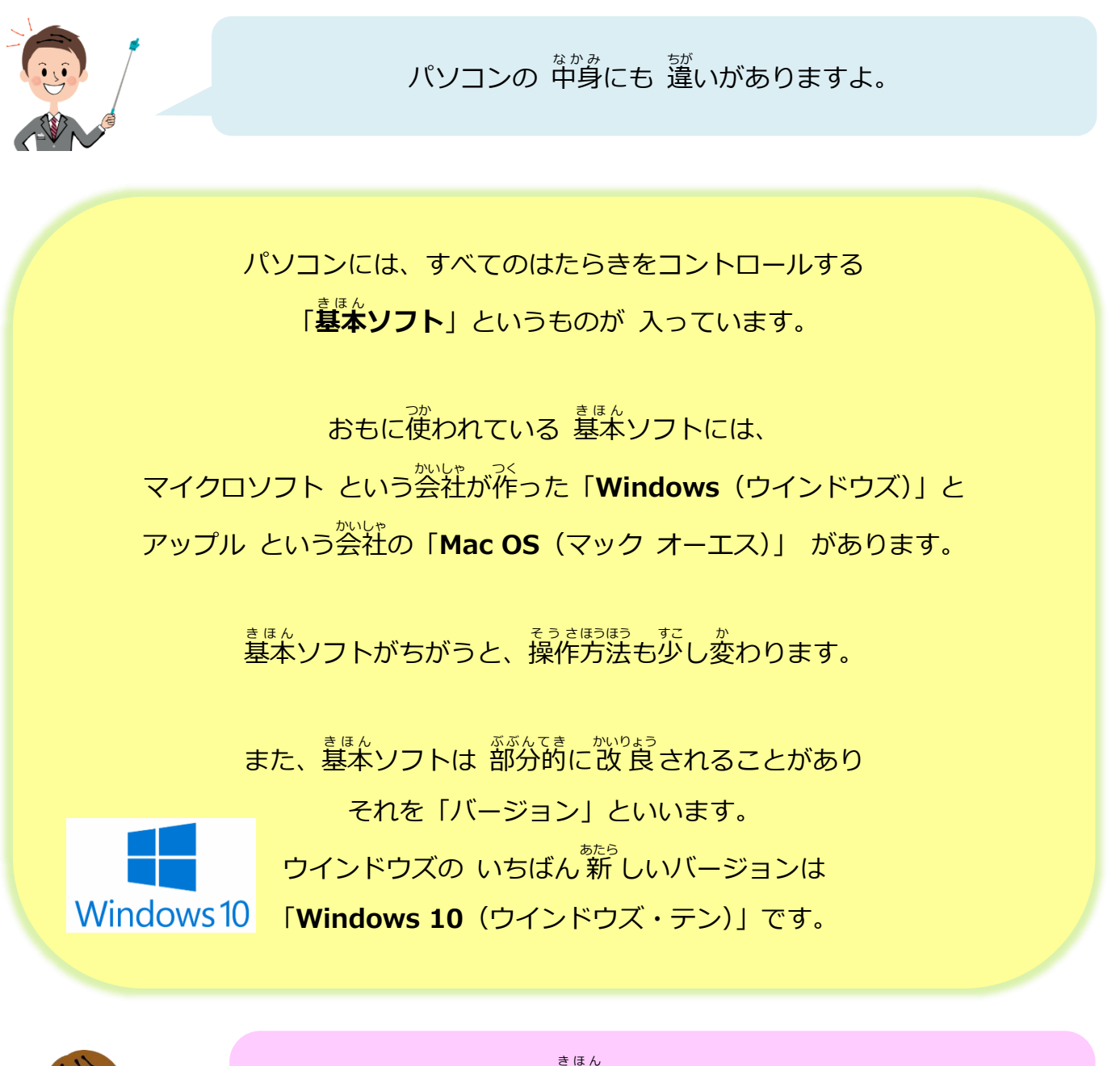

基本ソフトのことは 「オペレーティングシステム」 または <sup>りゃく</sup>略して「OS(オーエス)」と いうこともあります。

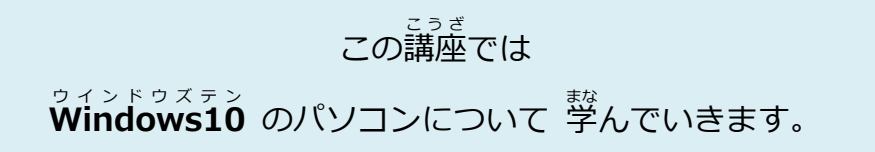

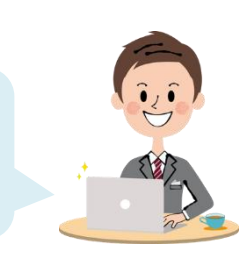

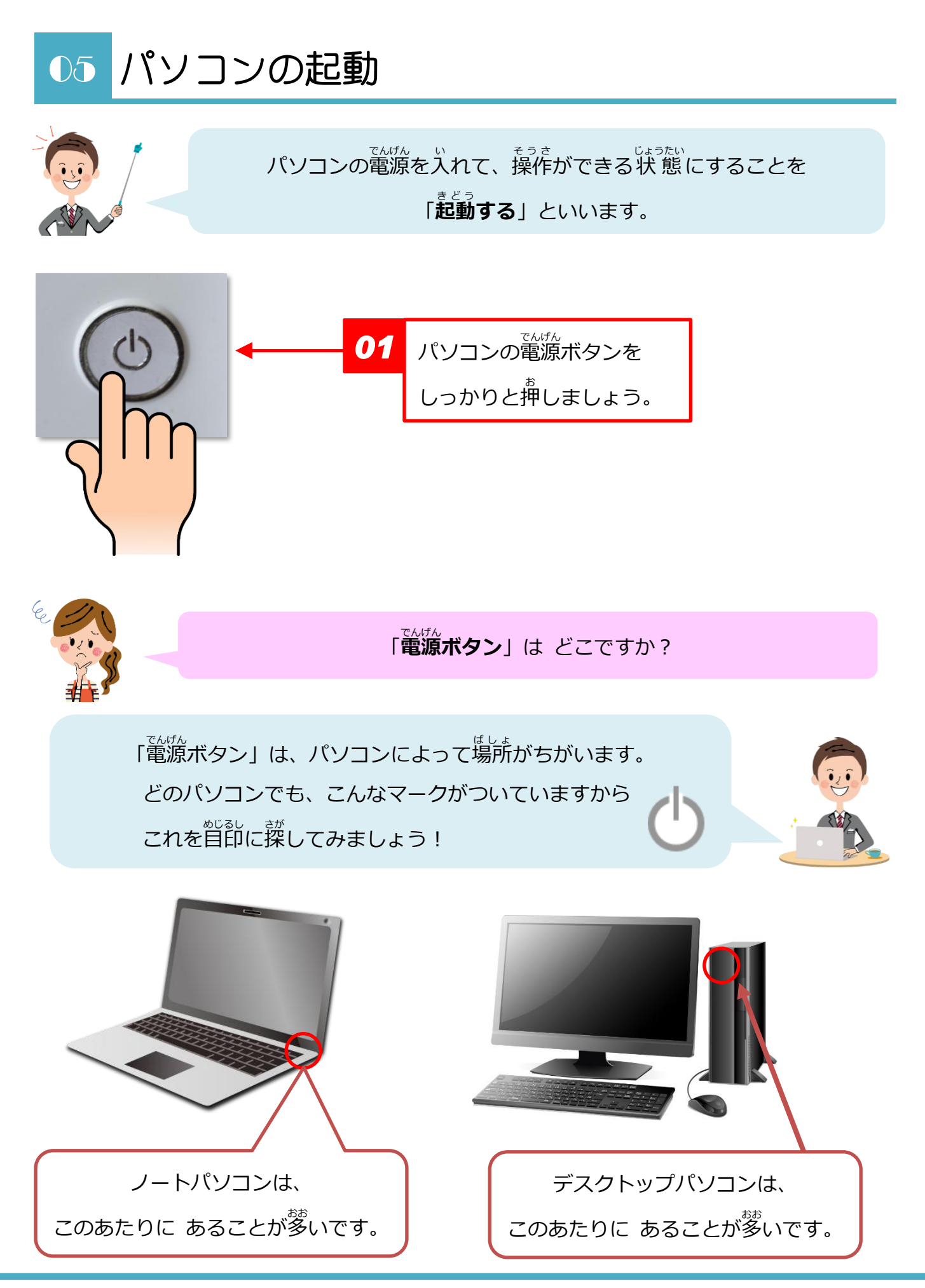

### 🙂 やさしいパソコン入門講座①

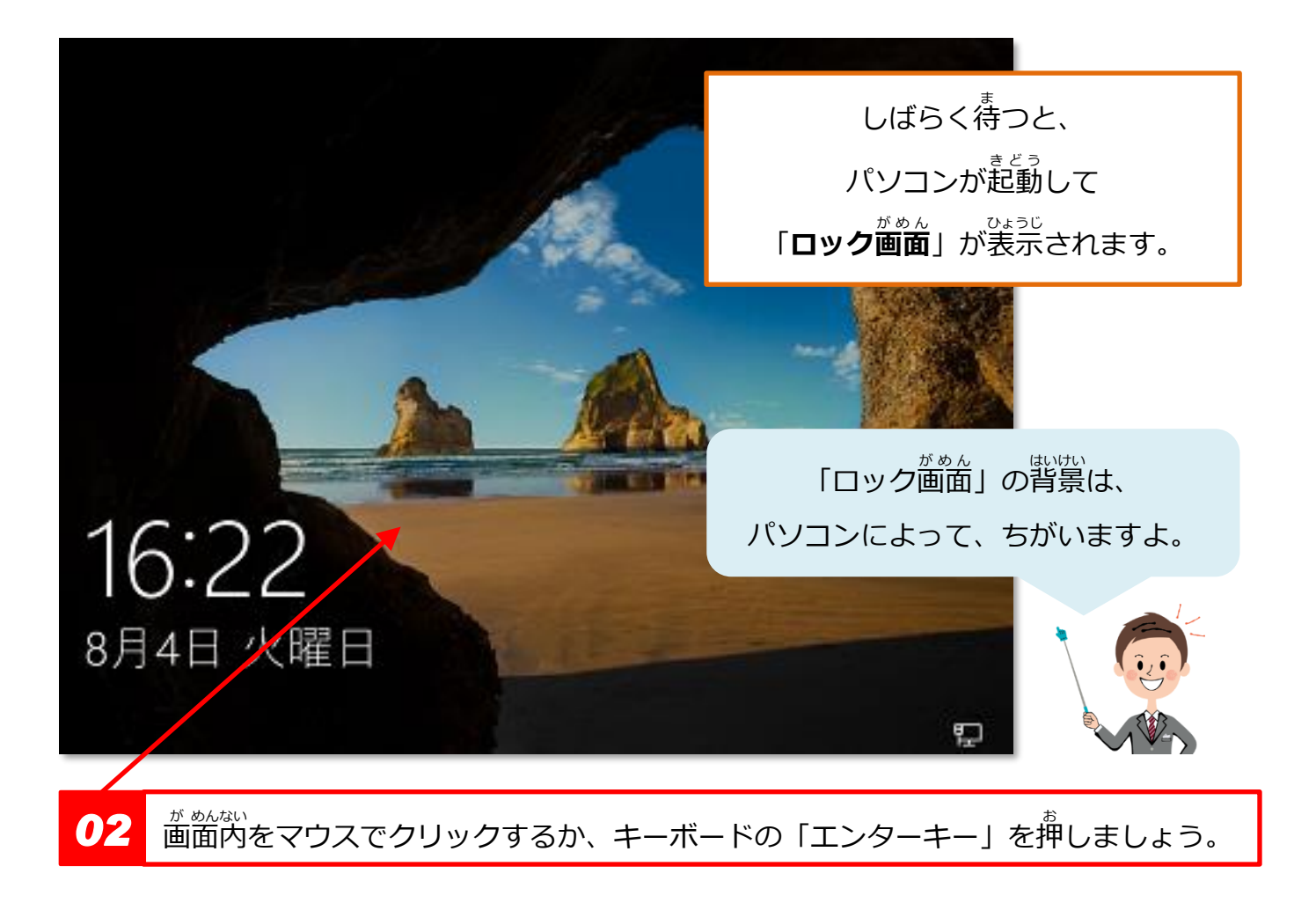

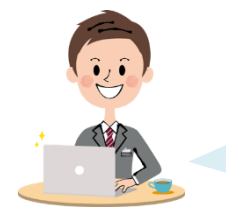

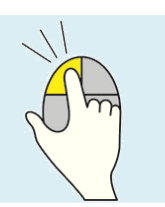

| ESC       F1       F2       F3       F4       F5       F6       F7       F8       F9       F10       F11       F12       Particle | ause Insert Delete<br>reak PrtScr Delete<br>SysRq<br>Back<br>space                                                                                                    |
|----------------------------------------------------------------------------------------------------|----------------------------------------------------------------------------------------------------|
| $\begin{bmatrix} Tab \\ c \\ b \\ c \\ c \\ c \\ c \\ c \\ c \\ c \\ $                                                            |                                                                                                    |
| ★ Shift Z X C ここです。 ★ Shift Z X C ここです。 ★ C C C C C C C C C C C C C C C C C C C                                                   | <ul> <li>-</li> <li>↑</li> <li>↑</li> <li>PgUp</li> <li>+</li> <li>+</li></ul> |

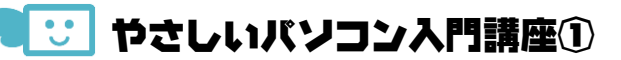

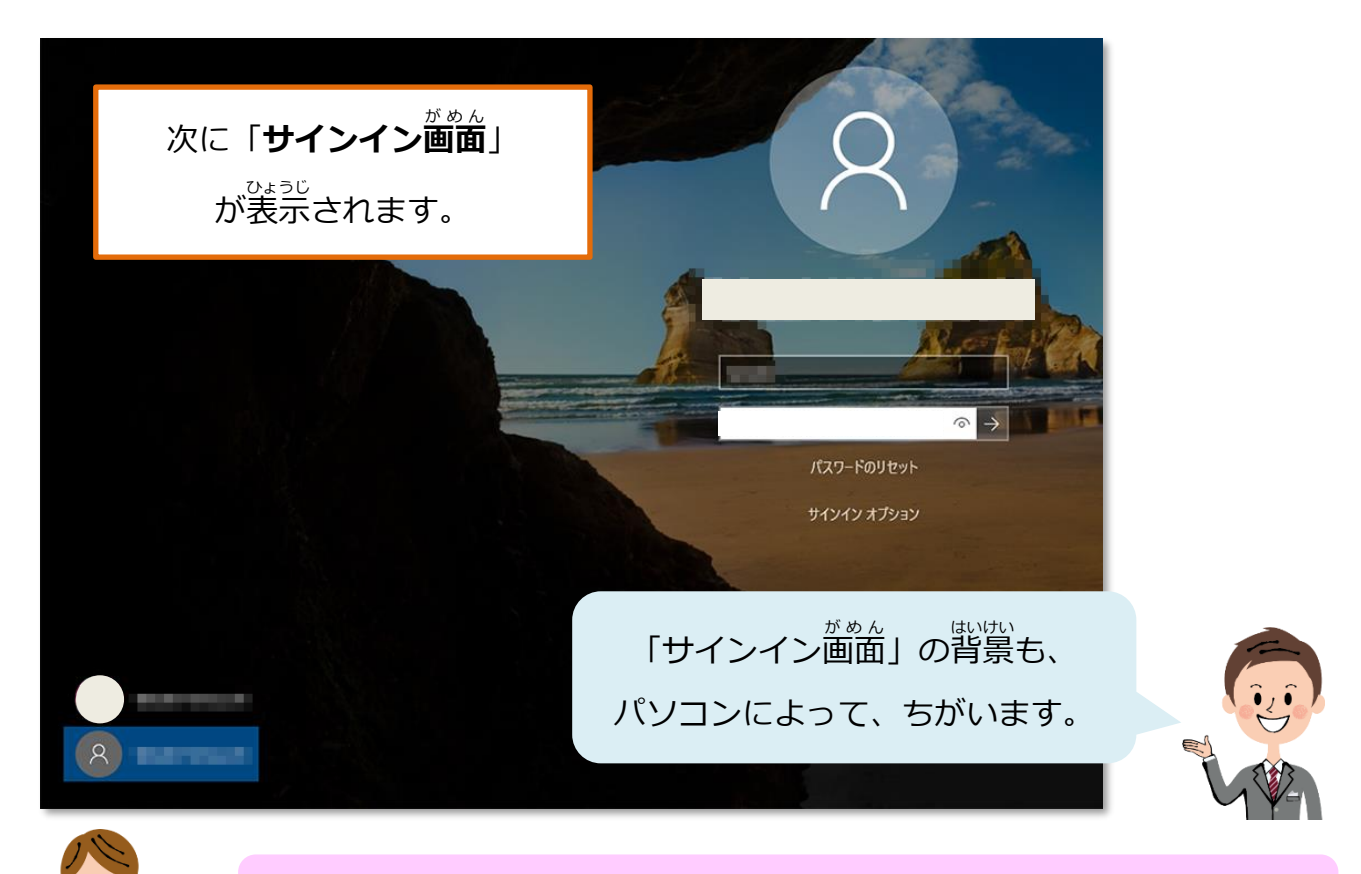

#### じぶんよう 自分用のアカウントとパスワードを 確認しておきましょう。

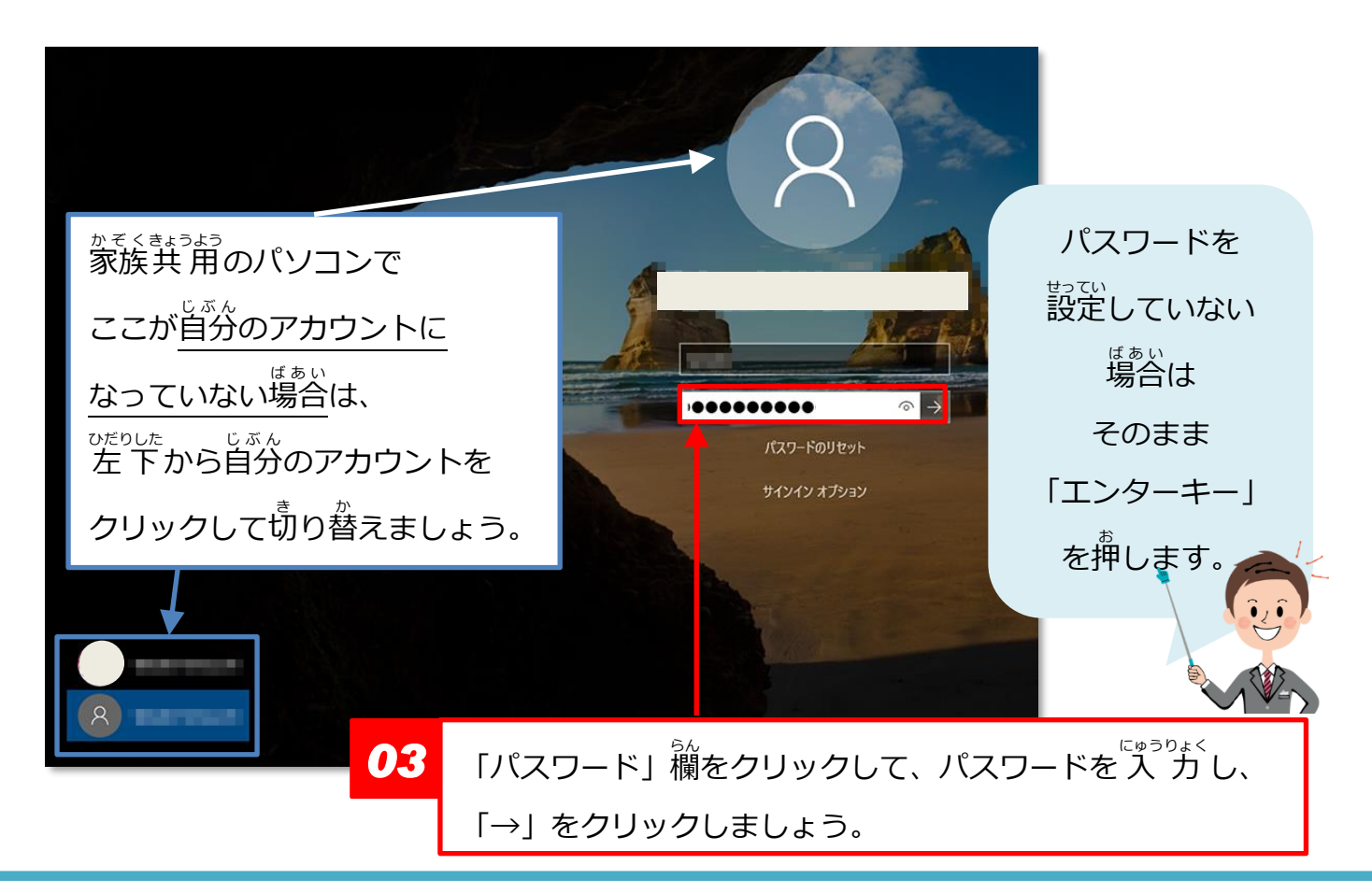

🙂 やさしいバソコン入門講座①

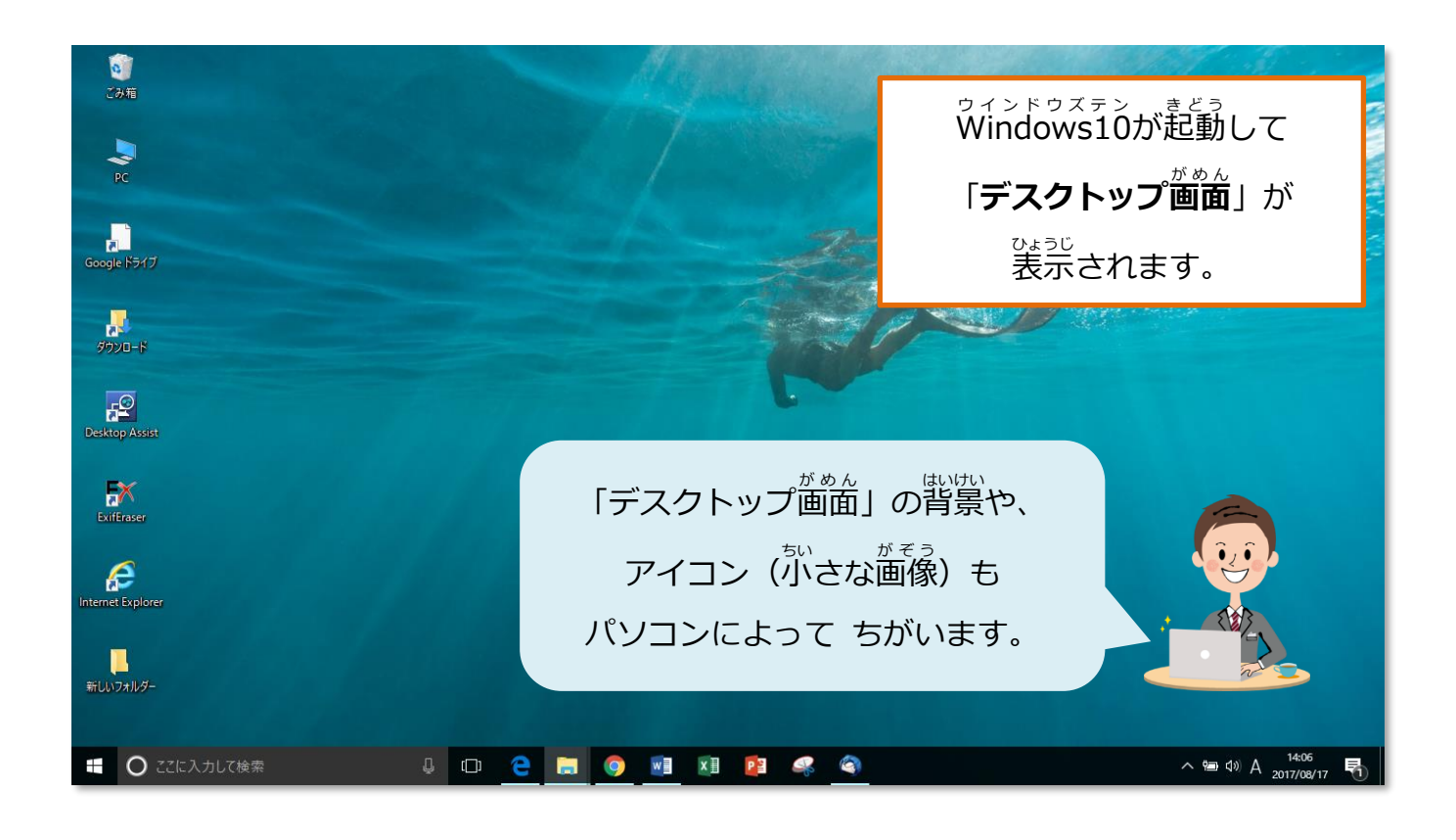

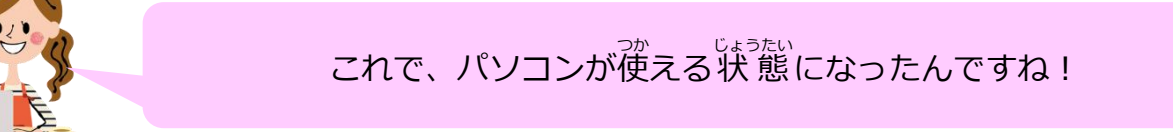

設定によっては、しばらくパソコンを使わないと 皆動的に**スリープ状態**(首曲が消えた状態)になっていることがあります。 その場合は「エンターキー」か「電源ボタン」を押すと 「ロック菌曲」が表示されますので パスワードを入力したら、操作できるようになりますよ。

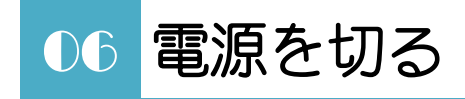

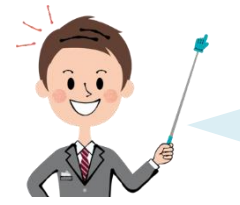

パソコンの電源を切るときは、起動するときと ちがって 「電源ボタン」を押しません。

●シャットダウンする

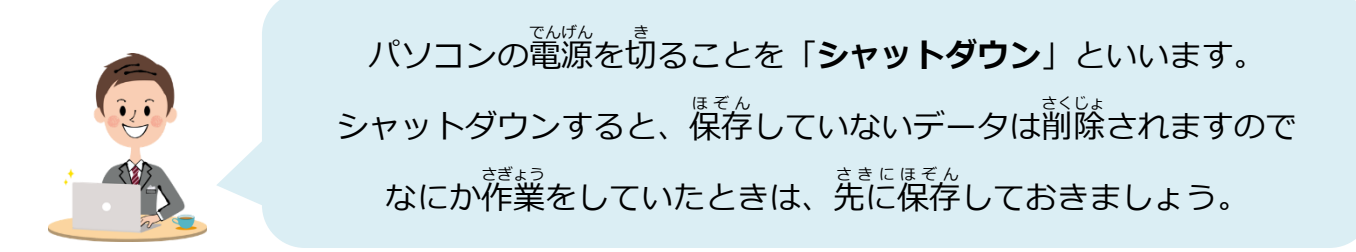

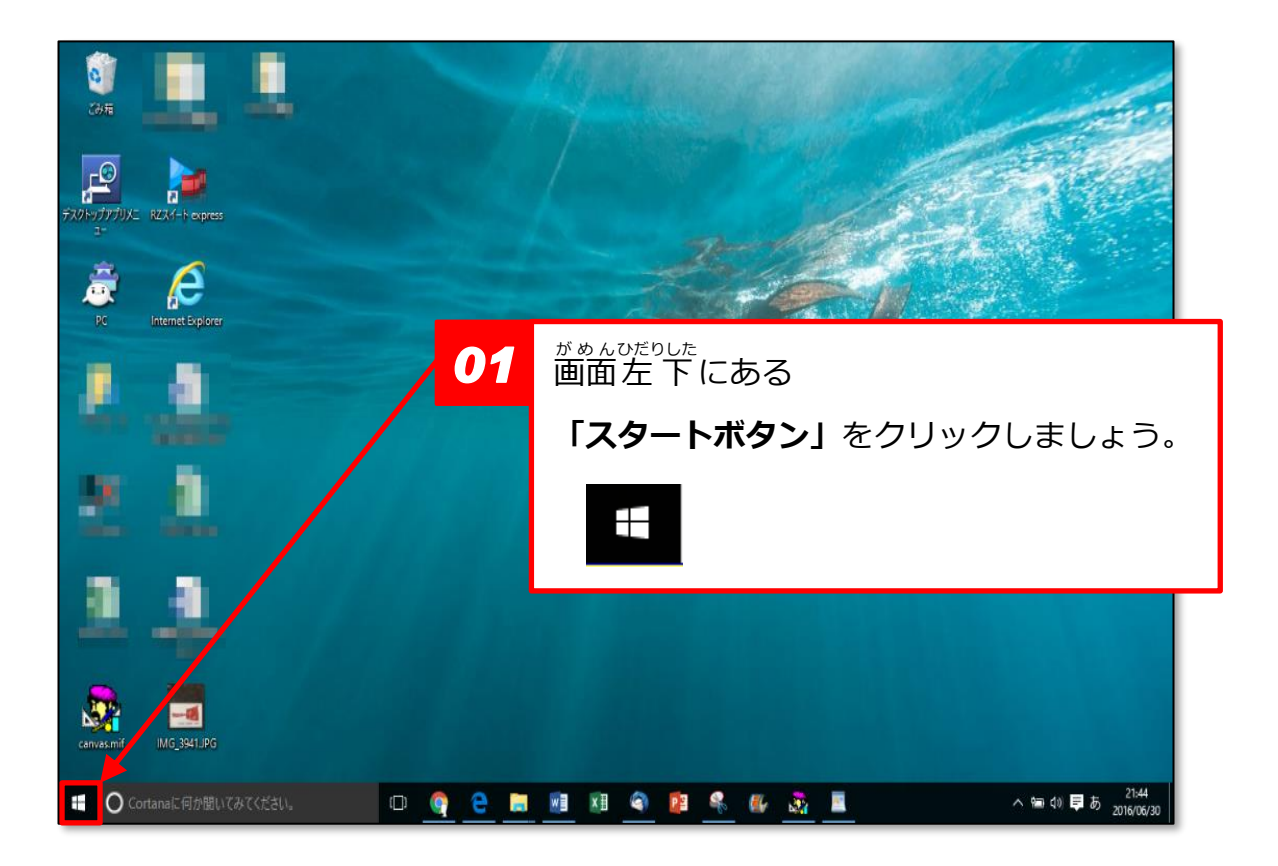

### 🙂 やさしいパソコン入門講座①

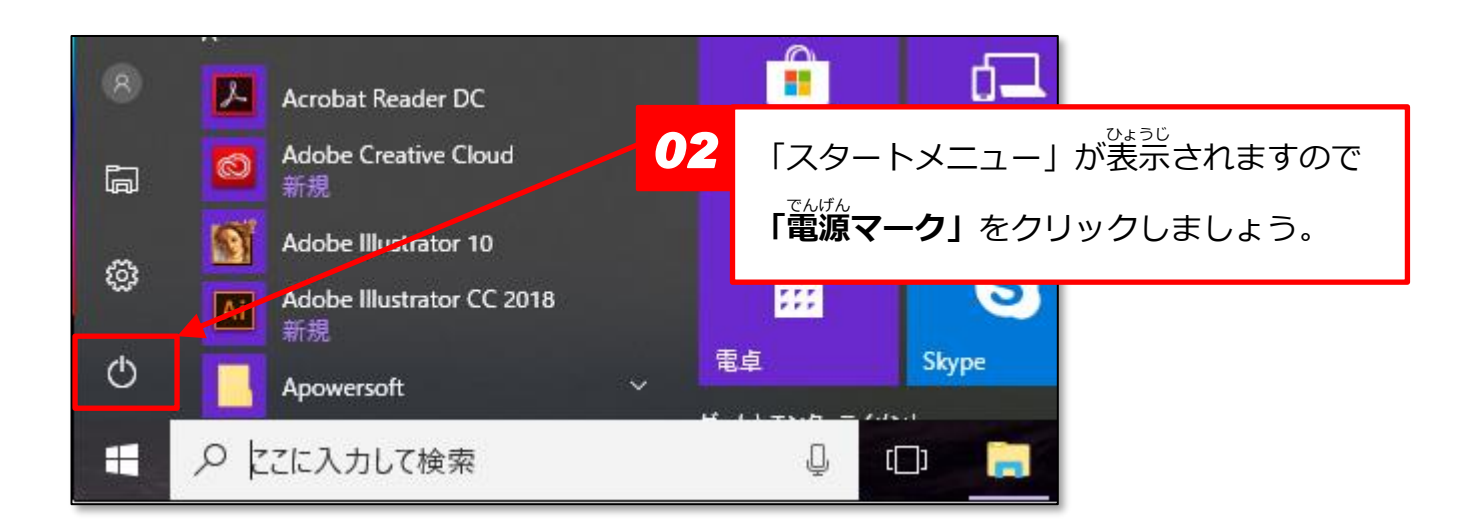

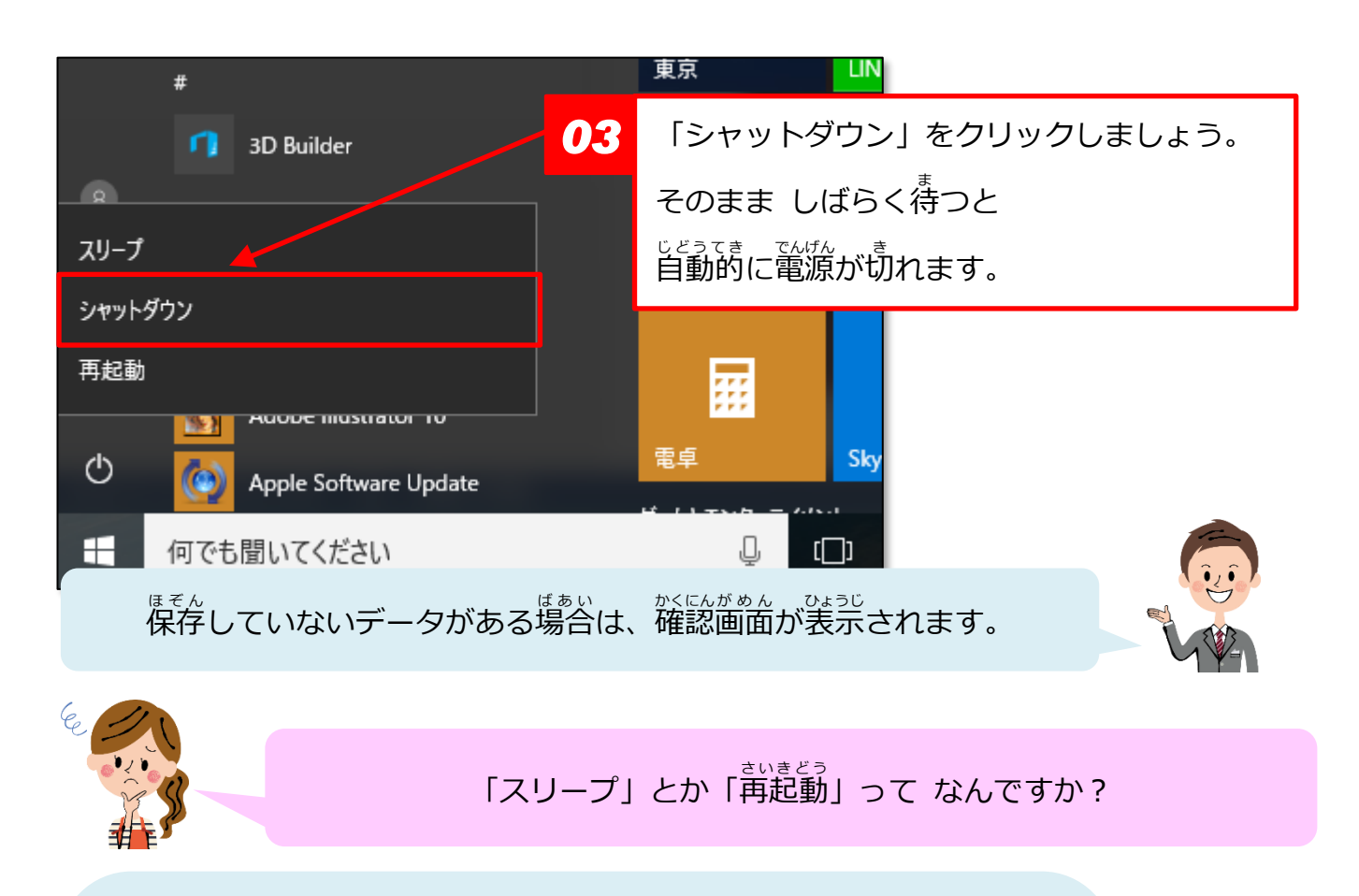